#### 【北窓流四字道場とは】

「北窓流 四字道場」(以下「四字道場」)は、音楽を聞きながらクイズ形式で四字熟語を学べるソフトです。 |出題モード」と「検索モード」の2つモードかあります。

「出題モード」では出題される問題に答えていきます。

「検索モード」では読み(ひらがな)または漢字を入力して四字熟語を検索できます。

どちらのモードでも熟語の読み・意味を表示でき、「拡大文字」機能により画数の多い複雑な漢字も楽に読み取ることができます。 ver. 2 からは成績をグラフ表示できるようになりました。

現時点では 1,000個の熟語を登録しています。(逐次、熟語データを増やしていきます) MP3 ファイルを再生できるので、音楽を聞きながら四字熟語に親しんでください。

#### 【操作方法】

「四字道場」の操作方法は以下のとおりです。

1. 四字道場の起動と終了

## 1.1. 起動

デスクトップの「四字道場」のアイコンをダブルクリックします。

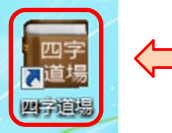

# 本ソフトウェアで用いている四字熟語の漢字・読み・意味は 岩波書店の許諾を得て、「岩波四字熟語辞典」(2004年10月4日 第5刷、岩波書店辞典編集部・編集、株式会社 岩波書店・発行)を 典拠としています。

#### 1.2. 終了

メイン画面・右上の [x] ボタンをクリックします。

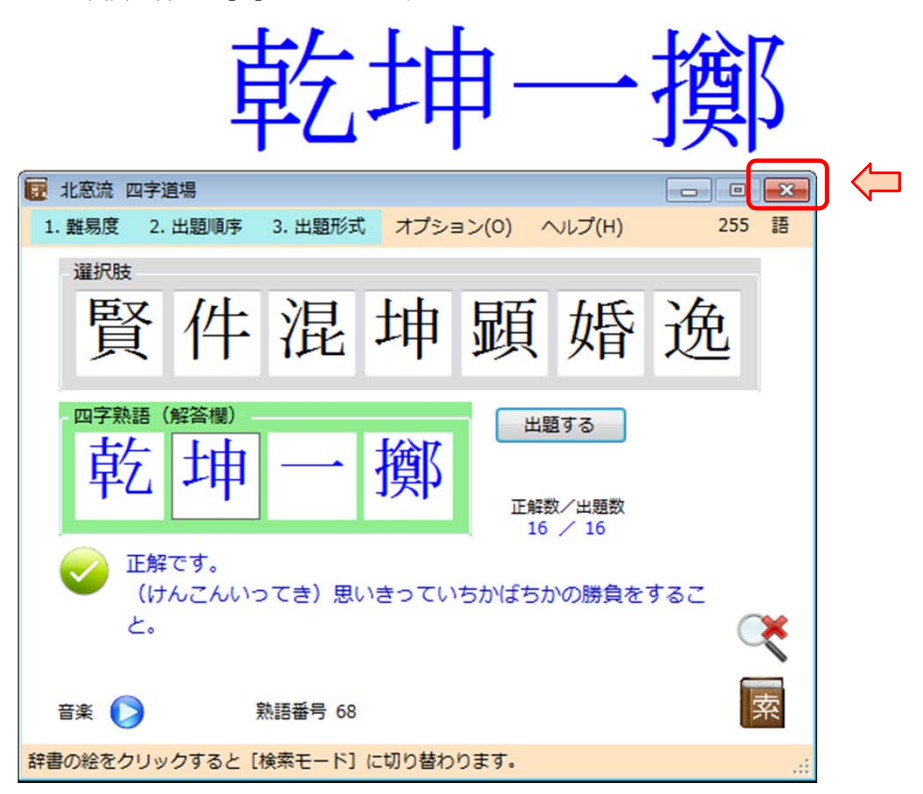

### 2. メイン画面

メイン画面には「出題モード」と「検索モード」の2種類があり、交互に切り替えることができます。 メイン画面の上部には「拡大文字」が表示されます(非表示にすることもできます)。

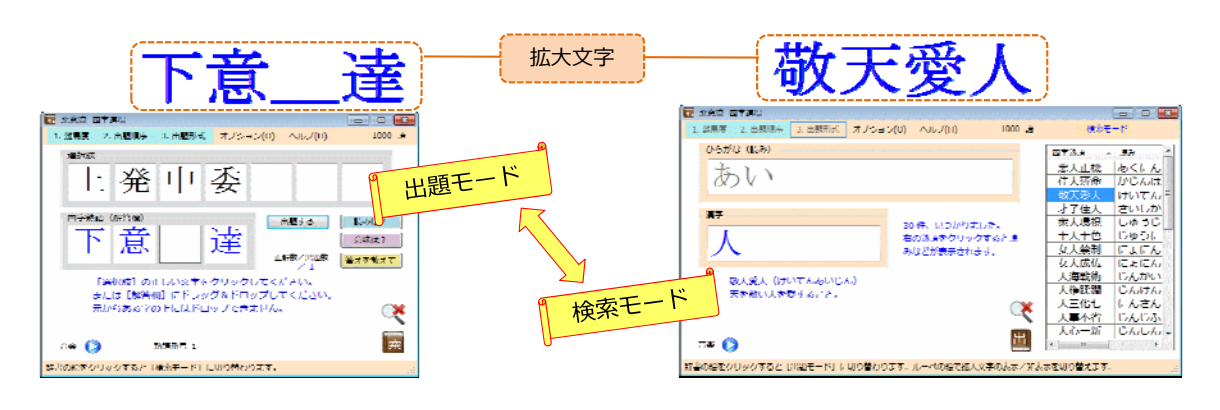

#### 2.1. 「出題モード」

「出題モード」では、1.難易度、2.出題順序、3.出題形式を指定して、問題に答えていきます。 画面の構成は次のとおりです。

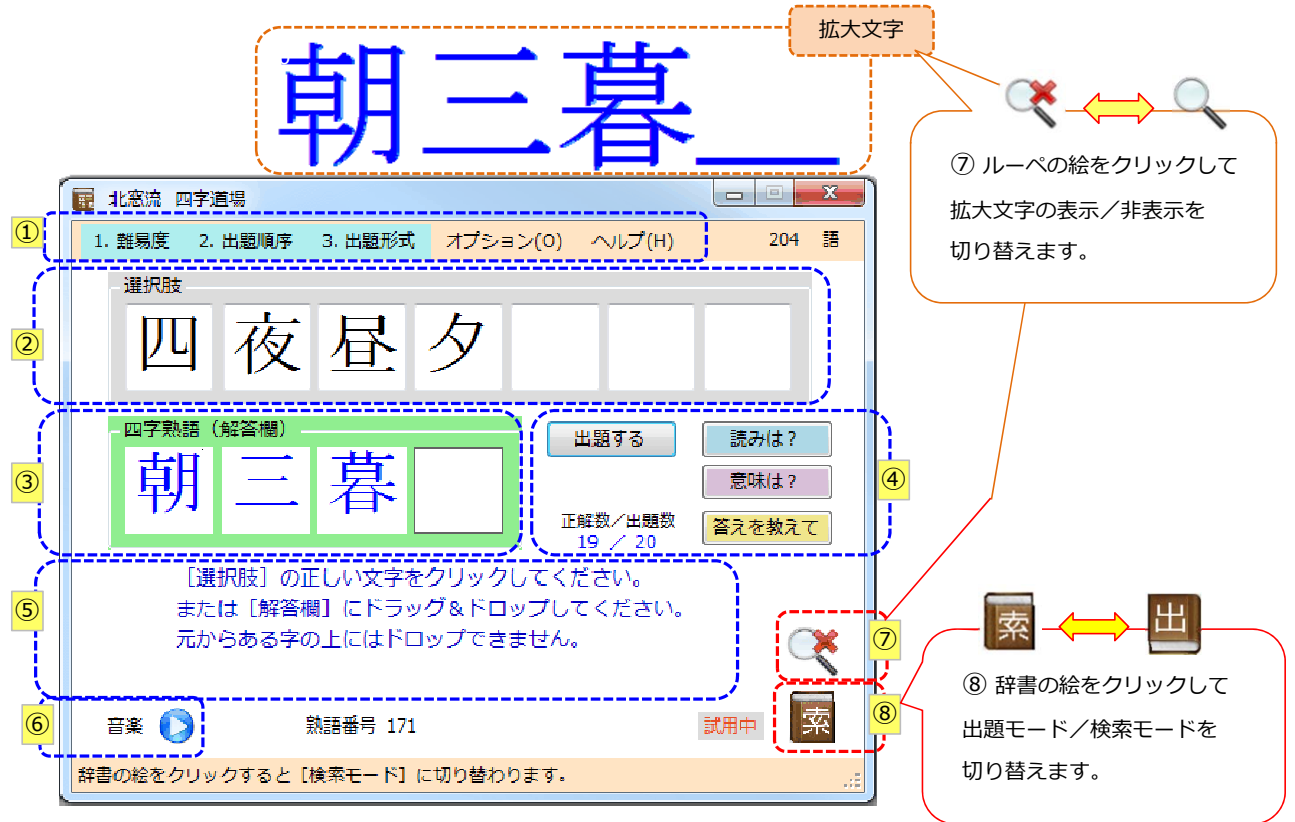

#### メニュー

- [1. 難易度]
   難易度(初級/中級/上級/名人)を選択します。
   詳細は「5.1. [1. 難易度]」を参照してください。
- [2. 出題順序]

出題する順序(番号順/ランダム)を選択します。 番号順の場合は「最初から」出題するか、熟語の「番号を指定」して出題することができます。 「ランダム」を選択すると順不同で出題されます。 詳細は「5.1. [2. 出題順序]」をご参照ください。

### [3. 出題形式]

出題形式(1字埋め/4字埋め/間違い探し)を選択します。 詳細は「5.3. [3. 出題形式]」を参照してください。

[オプション]

選択肢、解答欄、拡大文字のフォントを変えたり、BGM として鳴らす音楽を選択したりします。 ★ ver. 2 からは成績グラフを表示できるようになりました。 詳細は「6.メニュー オプション」をご参照ください。

[ヘルプ]

操作マニュアルやライセンス情報を参照したり、ライブアップデートをおこないます。 詳細は「7.メニュー ヘルプ」をご参照ください。

② 選択肢エリア

選択された難易度などに応じて問題が表示されるエリアです。ここから正しい文字を選択します。

③ 四字熟語(解答欄)エリア

選択肢から選んだ文字が入るエリアです。正解数、出題数もこのエリアに表示されます。

④ 出題ボタンエリア

出題モードで使うボタンのエリアです。

| 出題する   | 問題を表示します。                                                |
|--------|----------------------------------------------------------|
| 読みは?   | 答えの「読み」を表示します。解答する際のヒントになります。                            |
| 意味は?   | 答えの「意味」を表示します。解答する際のヒントになります。                            |
| 答えを教えて | 答え(四字熟語、読み、意味)を表示します。                                    |
| 間違い無し  | 解答欄の4字に間違いがない場合にクリックします。<br>出題形式が「間違い探し」の時にだけ表示されるボタンです。 |

⑤ メッセージエリア

操作方法や、熟語の意味・読み、解答などが表示されるエリアです。

 ⑥ 音楽ボタン 選択されている MP3 や MIDI ファイルを再生/停止するボタンです。

👔 音楽ファイルを選択するには、「6.3. 音楽」をご参照ください。

- ⑦ ルーペボタン 拡大文字の表示/非表示を切り替えるボタンです。
- ⑧ 辞書ボタン 出題モード/検索モードを切り替えるボタンです。

×↔⊂ ≣⇔Ш

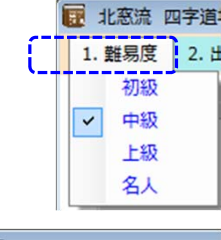

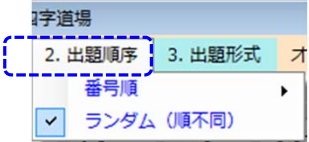

|   | 3. 出題形式 | オプショ |
|---|---------|------|
| - | 1 字埋め   |      |
|   | ✔ 4字埋め  |      |
|   | 間違い探    | U    |

#### 2.2.「検索モード」

「検索モード」では、「読み(ひらがな)」または「漢字」を入力して四字熟語を検索します。

🚺 「中間一致」で検索します。入力した読み・漢字が熟語のどの部分に含まれていてもヒットします。

ヒットした熟語が一覧表示され、一覧表の熟語を選択するとその熟語の読み・意味が表示されます。

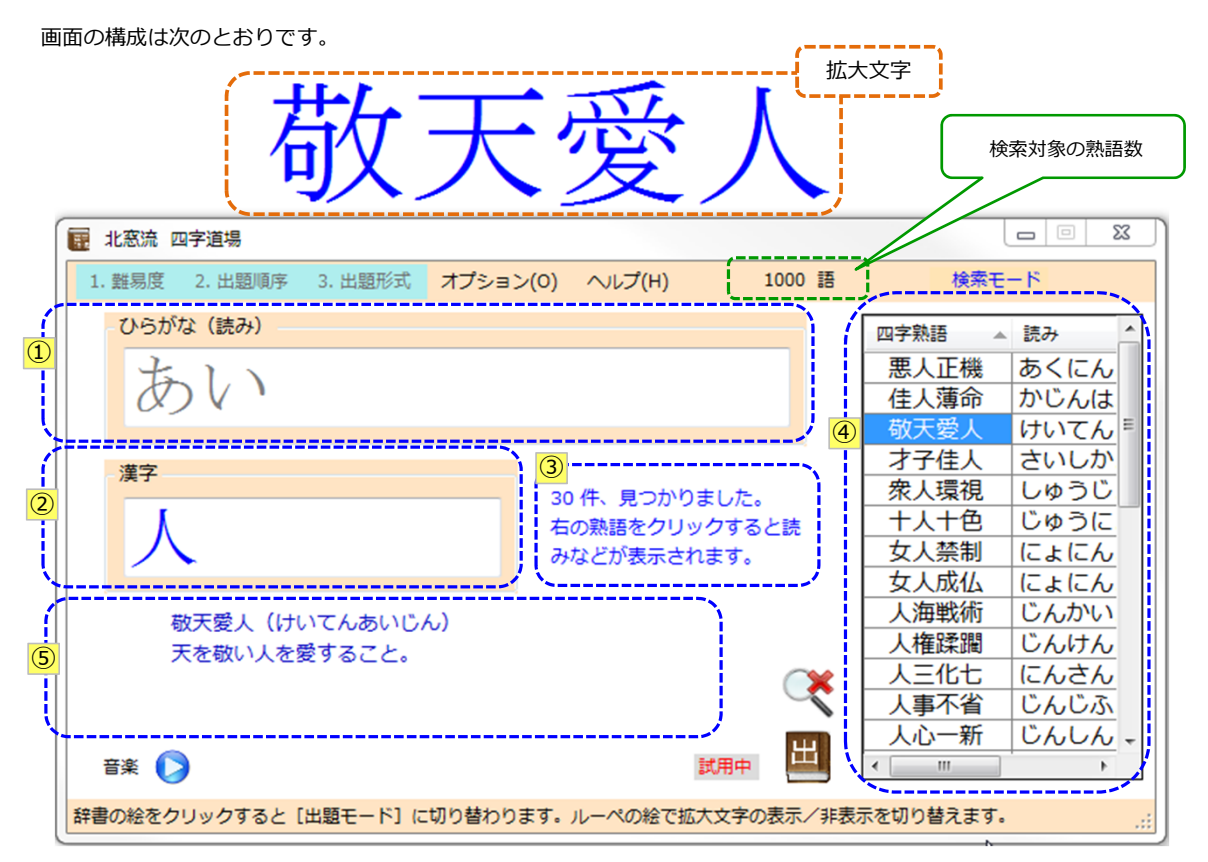

- ひらがな(読み)入力エリア 検索したい熟語の読み(の一部)を入力するエリアです。
   「あい」と入力すると、読みに「あい」が含まれる熟語が検索されます。
- ② 漢字入力エリア 検索したい熟語の漢字(の一部)を入力するエリアです。
   「人」と入力すると、漢字に「人」が含まれる熟語が検索されます。

1

「ひらがな(読み)」と「漢字」は同時には使われません。 検索に使われる文字は青色に、使われない文字は灰色になります。

③ 検索結果エリア

ヒットした件数や操作方法が表示されるエリアです。

④ 熟語一覧ヒットした熟語が一覧表示されます。

ここで選択されている熟語の読み・意味が⑤メッセージエリアと拡大文字に表示されます。

⑤ メッセージエリア
 熟語一覧で選択した熟語の意味・読みが表示されるエリアです。

#### 3. 出題モードでの解答方法

メニューで選択された出題形式(1字埋め/4字埋め/間違い探し)により操作が若干異なります。 ここでは、出題形式ごとに解答方法を説明します。

#### 3.1. [1字埋め]

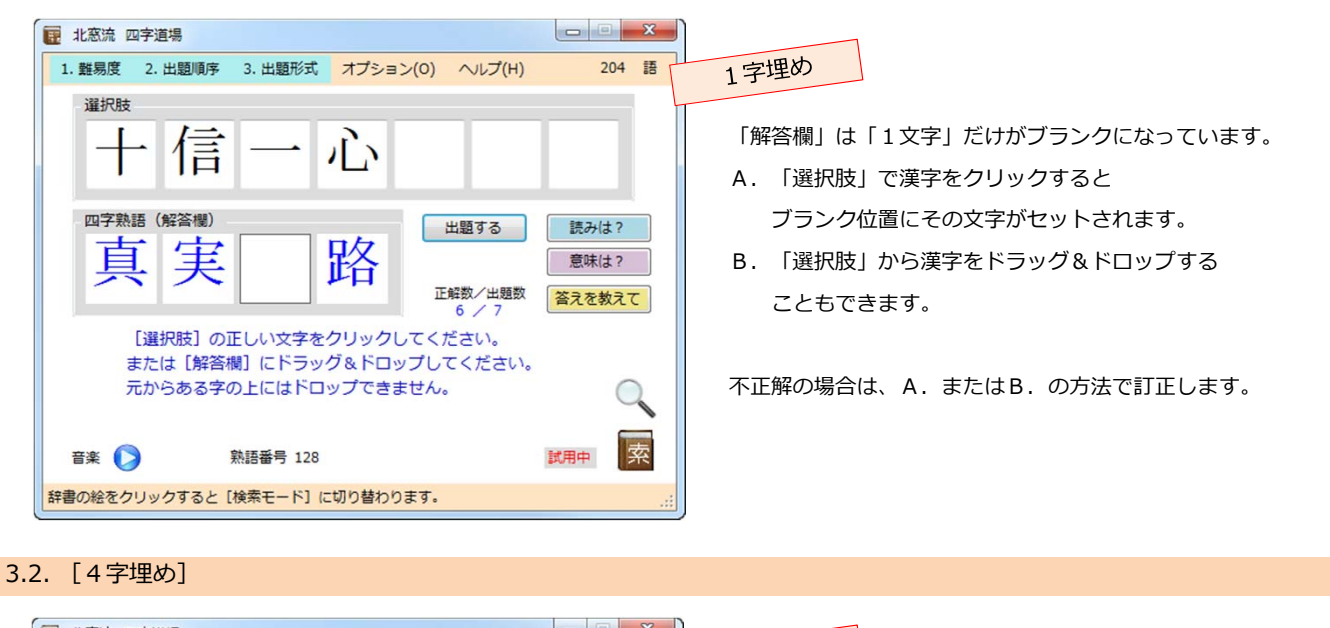

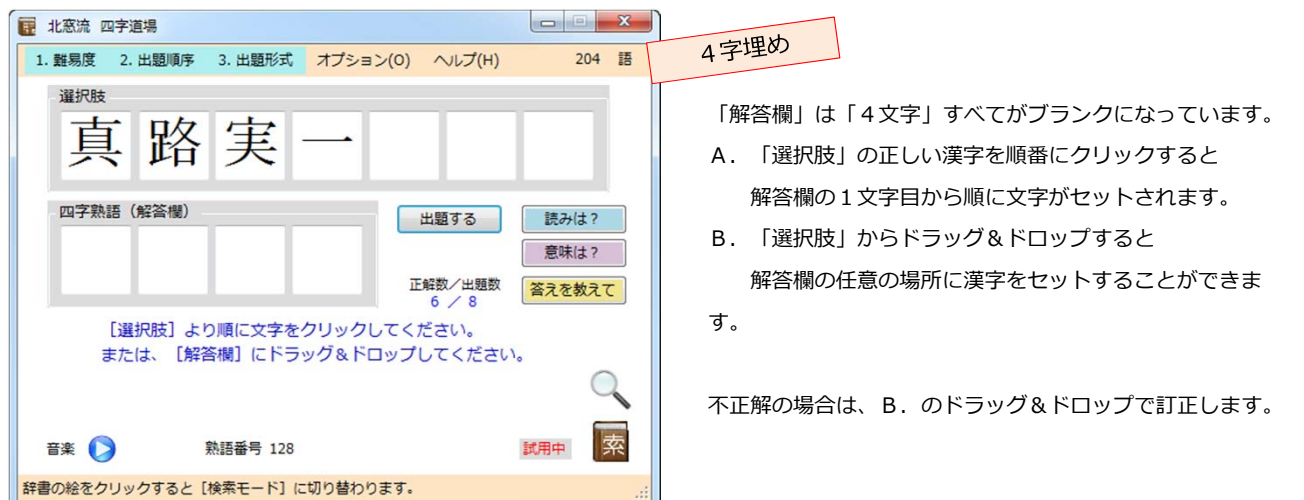

#### 3.3. [間違い探し]

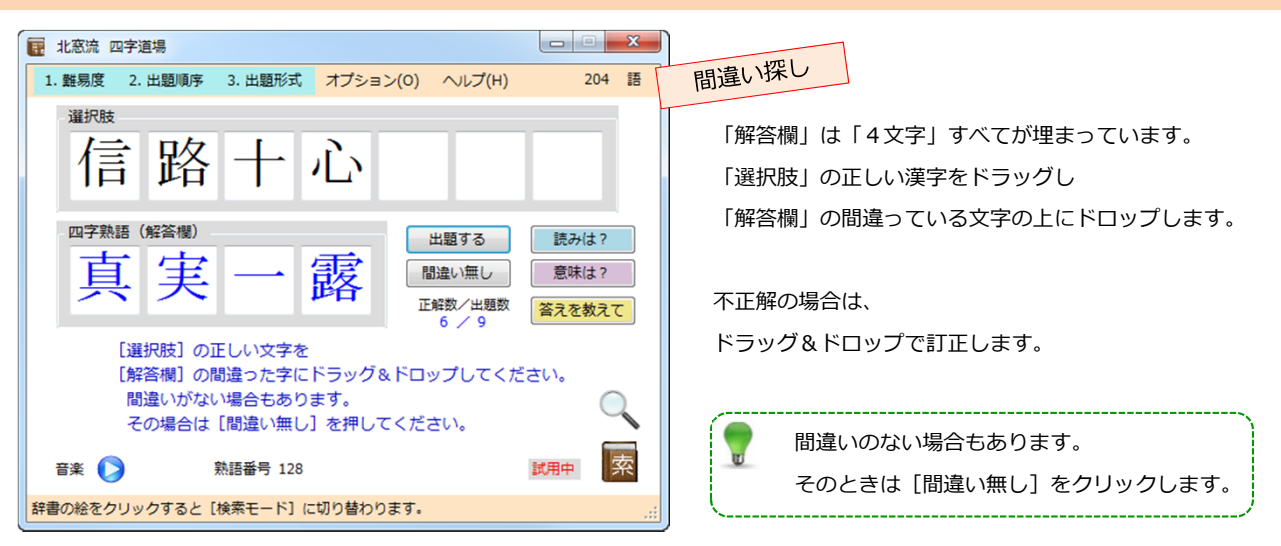

### 4. 出題モードでの正誤判定

解答の結果(正解/不正解)に応じて画面が変わります。

4.1. 正解の場合

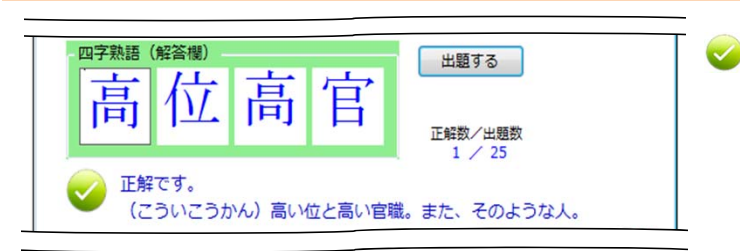

# 正解の場合は、 左の絵が表示され、正解の音が鳴ります。 解答欄の枠の色も変わります。 メッセージエリアには熟語の読みと意味が表示されます。

#### 4.2. 不正解の場合

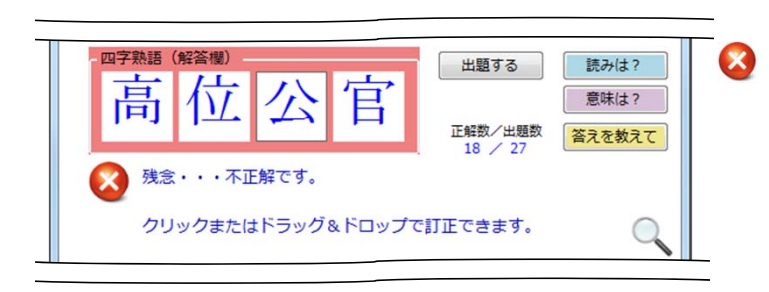

## 不正解の場合は、 左の絵が表示され、不正解の音が鳴ります。 解答欄の枠の色も変わります。 メッセージエリアには訂正方法が表示されます。

正解/不正解の音を鳴らしたくない場合は、

メニューより[オプション]--[解答時の音]--[なし]を選択します。

| 1 北窓流 四字道場             |                           |          |
|------------------------|---------------------------|----------|
| 1. 難易度 2. 出題順序 3. 出題形式 | オプション(0) ヘルプ(ト            | H) 204 語 |
| 選択肢                    | A フォント(F)<br>✓ 解答時の音(S) → | あり       |
| 公低高                    | □ 音楽(M)                   | なし 💦     |

## 5. メニュー[1. 難易度] [2. 出題順序] [3. 出題形式]

出題モードで使う[1. 難易度] [2. 出題順序] [3. 出題形式] について説明します。

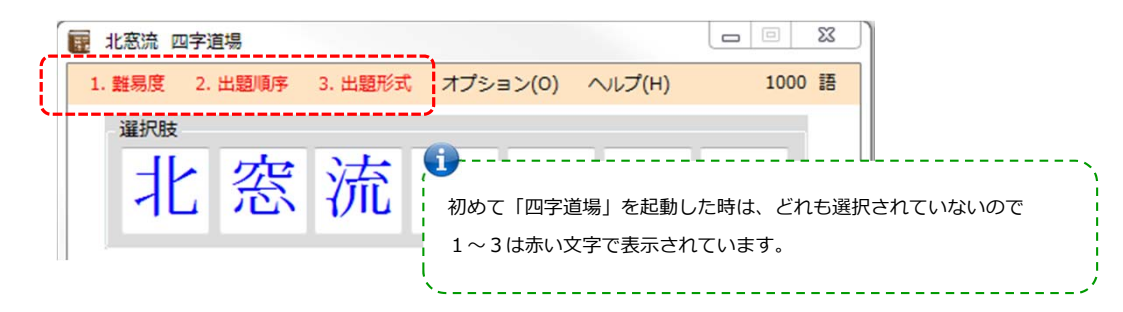

## 5.1. [1. 難易度]

[初級/中級/上級/名人] のいずれかを選択します。

| 北窓流    | 四字道場    |         |          |        |     | × |              |
|--------|---------|---------|----------|--------|-----|---|--------------|
| 1. 難易度 | 2. 出題順序 | 3. 出題形式 | オプション(0) | へレプ(H) | 204 | 語 |              |
| ✓ 初級   |         |         |          |        |     |   |              |
| 中級上級   | -13     | 世世      | H        |        |     |   | 選択した難易度に対応する |
| 名人     | 们出      | 环       | 4        |        |     |   | [ 熟語数(=問題数)  |

- 初級:小学校で習う漢字だけが使われている熟語です。 難しい、使用頻度が低いと思われるものは上級や名人に含めている場合があります。
- 中級:小学校・中学校で習う漢字だけが使われている熟語です。 難しい、使用頻度が低いと思われるものは上級や名人に含めている場合があります。
- 上級:常用漢字にある漢字が使われている熟語です(小学校・中学校で習う漢字も含まれます)。 難しい、使用頻度が低いと思われるものは名人に含めている場合があります。
- 名人:常用漢字にない漢字を含む熟語です。易しい熟語が含まれている場合もあります。

初級・中級の場合は、選択肢エリアに4文字が表示されます。
 上級・名人の場合は、7文字が表示され、難度が高まります。

難易度は作者の感覚で決めています。

想像される難易度と必ずしも一致するとは限りません。

#### 5.2. [2. 出題順序]

出題する順序を選択します。熟語番号を直接指定することもできます。

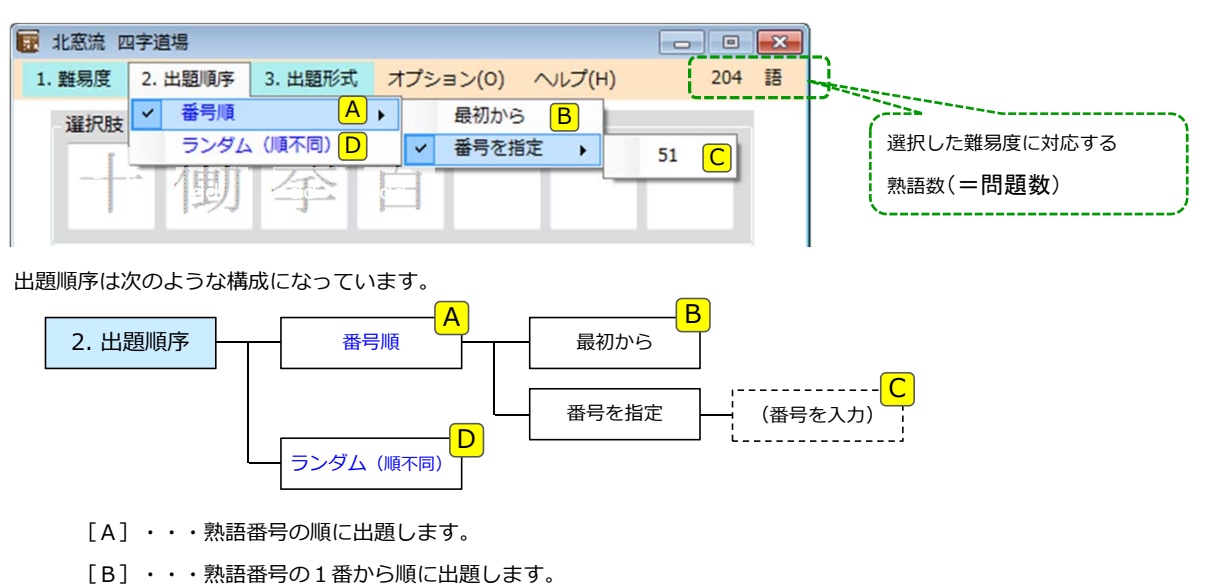

- [C]・・・指定された熟語番号から順に出題します。
- [D] ・・・ランダムに出題します。

#### 5.3. [3. 出題形式]

[1字埋め/4字埋め/間違い探し]のいずれかを選択します。

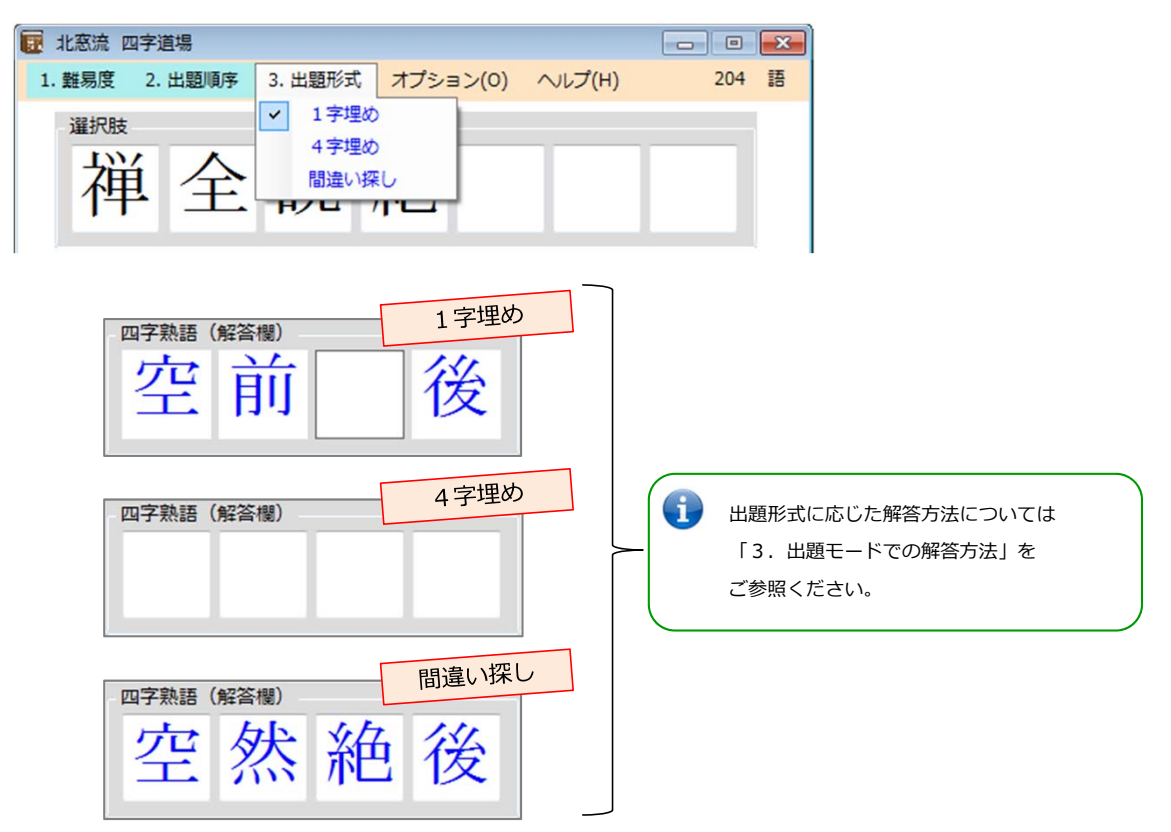

## 6. メニュー [オプション]

各種 [オプション] について説明します。

| <ul> <li>記書</li> <li>北窓流四</li> <li>1. 難易度</li> </ul> | 2: 出題順序 | 3. 出題形式 | 7.          | プション(0)                    | へ,レプ(H     | ) 204 | 語 |
|------------------------------------------------------|---------|---------|-------------|----------------------------|------------|-------|---|
| 選択肢                                                  | 路       |         | A<br>∉<br>J | フォント(F)<br>解答時の音(<br>音楽(M) | )<br>(S) • |       |   |
| 四字熟                                                  | 語(解答欄)  |         |             |                            | 出題する       | 読みは?  |   |

## 6.1. フォント

オプションで[フォント]をクリックすると、フォント選択ダイアログが表示されます。

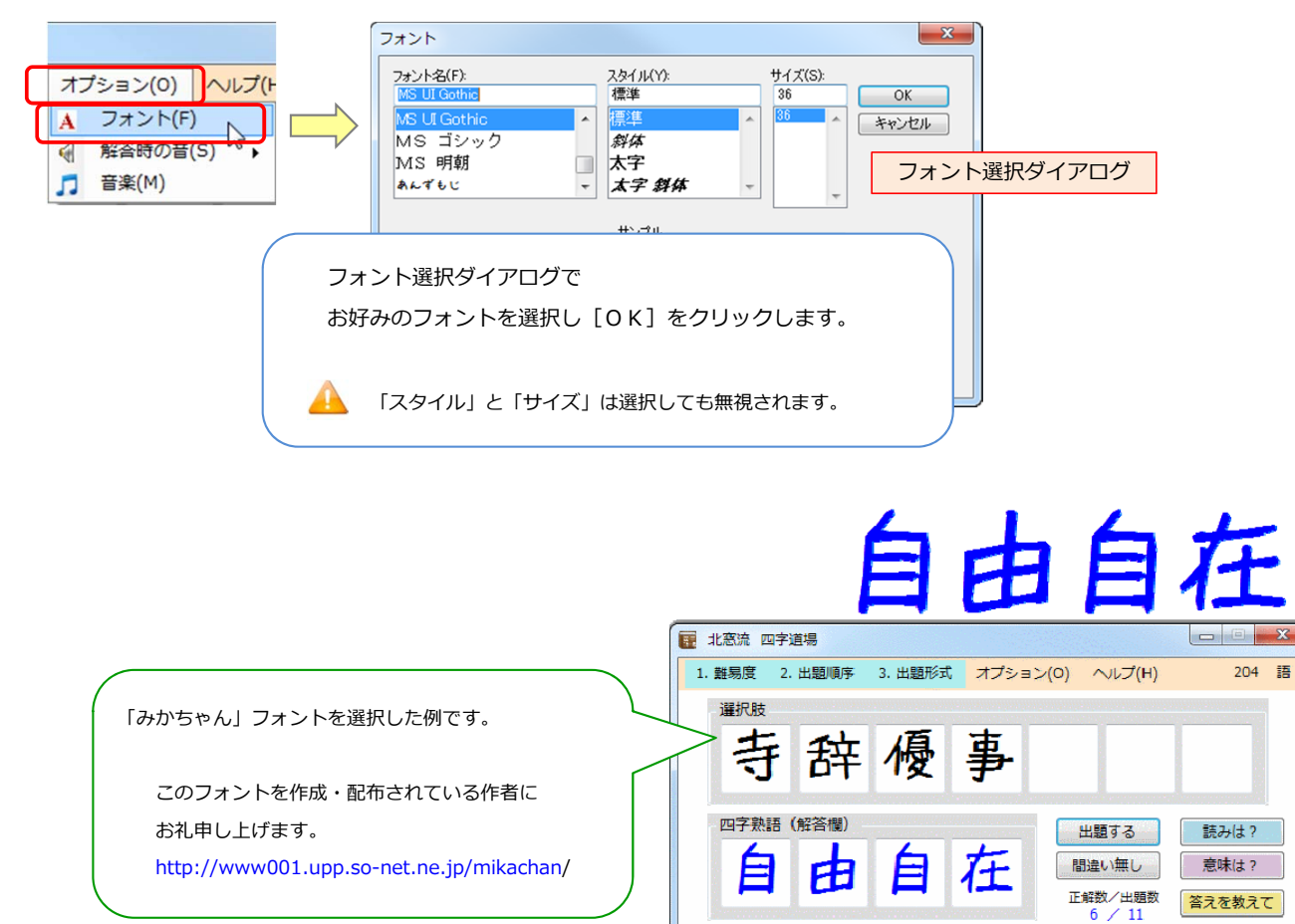

| 6.2. 解答時の音 🛛 💐                                                                                                    |
|----------------------------------------------------------------------------------------------------|
| 解答時の音(正解/不正解に応じた音)を鳴らすか鳴らさないかを設定します。          オプション(0) へレプ(H)       313         A フォント(F)       第答時の音を鳴らすなら[あり]を、         資 解答時の音(S) ・       あり         よし       あり         ご 音楽(M)       なし         成績(A)       広街(A) |
| 6.3. 音楽 🎵                                                                                                    |
| BGMとして音楽を再生する場合に設定します。<br>オプションで[音楽]をクリックすると、「音楽」画面が表示されます。                                                                                                    |

|                | J. =*                   |
|----------------|-------------------------|
| オプション(0) ヘルプ(ト | ファイル選択                  |
| A フォント(F)      |                         |
| 分 解答時の音(S)     |                         |
| ♬ 音楽(M)        |                         |
| 🧌 成績(A)        | 30 - 4 - 100 = +ャンセル OK |
|                | <u> </u>                |
|                |                         |

① ファイル選択ボタン:ファイル選択ダイアログが表示されます。

|                       | 整理・新しいフォルダー Ⅲ・□ ファイル選択                  |
|-----------------------|-----------------------------------------|
|                       | ☆ お気に入り ~ ミュージック ライブラリ 並べ替え: フォルダー、     |
|                       | ■ ダウンロード 対象フォルダー: 2か所 ダイアログ             |
|                       | ■ デスクトップ 名前 参加アーティスト アルバ                |
|                       | 3 最近表示した場FE                             |
|                       | □ = = = = = = = = = = = = = = = = = = = |
|                       | ペホームグループ [開く]をクリックします。                  |
|                       | リンピューター                                 |
|                       | 🏭 ローカル ディス 👻 🗤 🗤 🕠                      |
|                       | ファイル名(N): ・ サウンドファイル ・<br>開く(0) キャンセル   |
| ② ファイル名エリア:選択されたファイル名 | が表示されます。                                |
| ③ 再生/停止ボタン:選択した音楽ファイル | ∕を再生/停止します。                             |
|                       |                                         |
| ④ ボリューム・スライダー:つまみを左右に | スライドさせて音量を調整します。                        |
| 0 100                 |                                         |

⑤ [キャンセル] ボタン:選択した内容を保存しないでメイン画面に戻ります。

⑥ [OK] ボタン: 選択した内容を保存してメイン画面に戻ります。

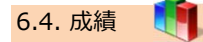

成績グラフを表示します。

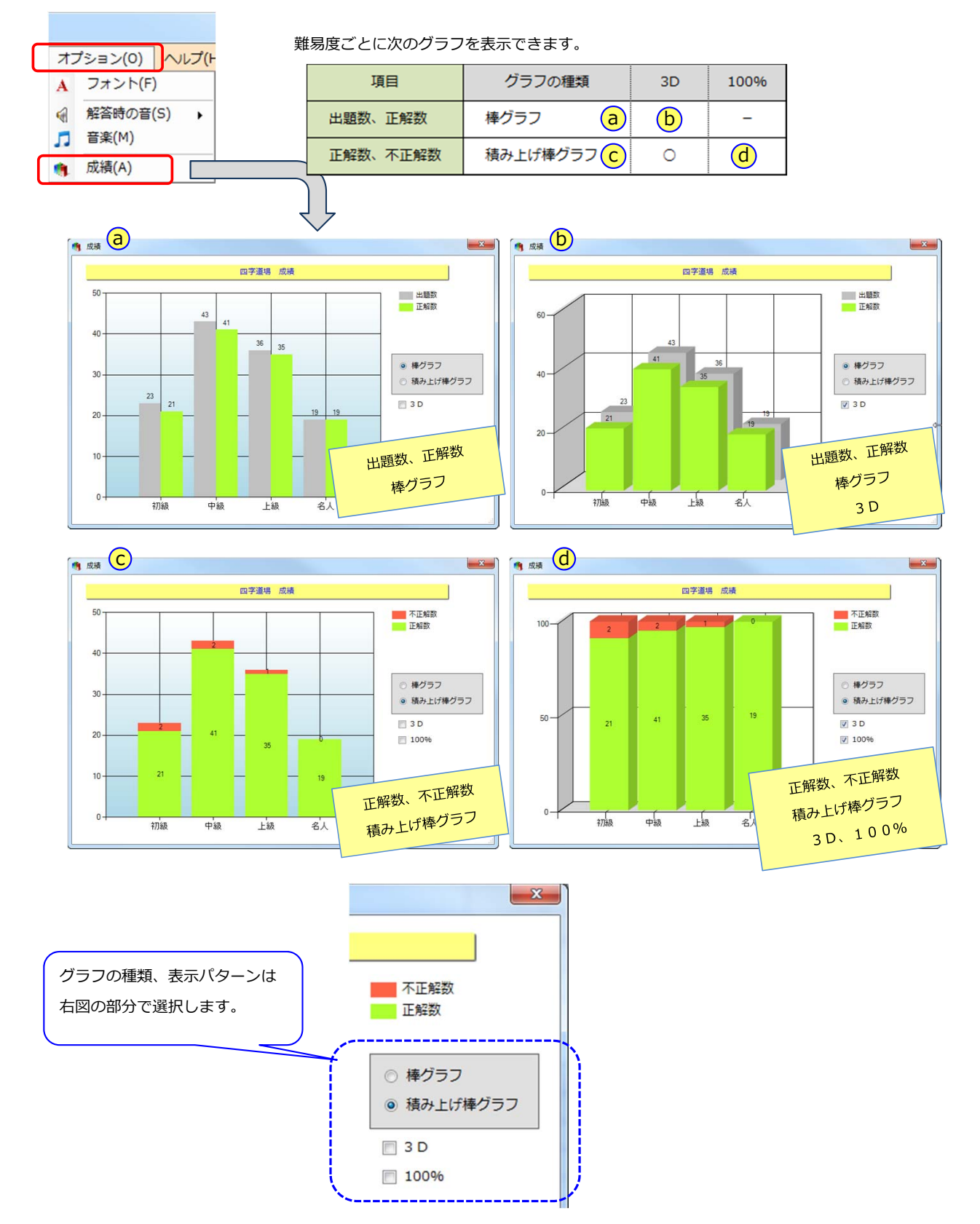

# 7. メニュー [ヘルプ]

メニューの [ヘルプ] について説明します。

| 1. 難易度 2. 出題順序 3. 出題形式 オプション(O)/ ヘルプ(H) 204 語             |
|-----------------------------------------------------------|
| · 選択肢 概要(A)                                               |
|                                                           |
| 「「○」                                                      |
| 四字熟語(解答欄) ライブ アップデート(U)                                   |
|                                                           |
| 7.1. 概要                                                   |
| 「四字道場」の概要(テキストファイル)を表示します。                                |
| 「北窓舎(北窓舎)の連絡先・連絡方法なども記載されています。ご一読ください。                    |
|                                                           |
| 7.2. 操作マニュアル                                              |
| 「四字道場」の操作マニュアル(PDF ファイル)を表示します。(今お読みになっているこのファイルです)       |
| 7.3. ライセンス情報                                              |
|                                                           |
|                                                           |
| ・ ライセンス情報 ・ ライセンスなし (試用サイ) ・ 北窓流 四字道場:ライセンス登録             |
| 四字 ユーザー名: Trial User 四字                                   |
| 道場 ユーザー名                                                  |
|                                                           |
|                                                           |
| 試用情報 試用開始: 2012/05/26 キャンセル 登録する                          |
|                                                           |
|                                                           |
| ライセンスなし(試用中)の場合は、 ユーザー名とライセンスキーを入力し、                      |
| [ライセンスの登録] ボタンと試用情報が表示されます。 [登録] ボタンをクリックするとライセンス登録かできます。 |
| [フイセンスの登録] ボダンをクリックすると                                    |
|                                                           |
|                                                           |
| 1.2.750                                                   |
| ・ ライセンス情報 ・ ライセンス情報 ・ ・ ・ ・ ・ ・ ・ ・ ・ ・ ・ ・ ・ ・ ・ ・ ・ ・ ・ |
| 四字 ユーザー名: 北窓 太郎様 ライセンスが登録されている場合は、                        |
| 右の画面が表示されます。                                              |
| 「四字道場」はライセンスされています。                                       |
|                                                           |

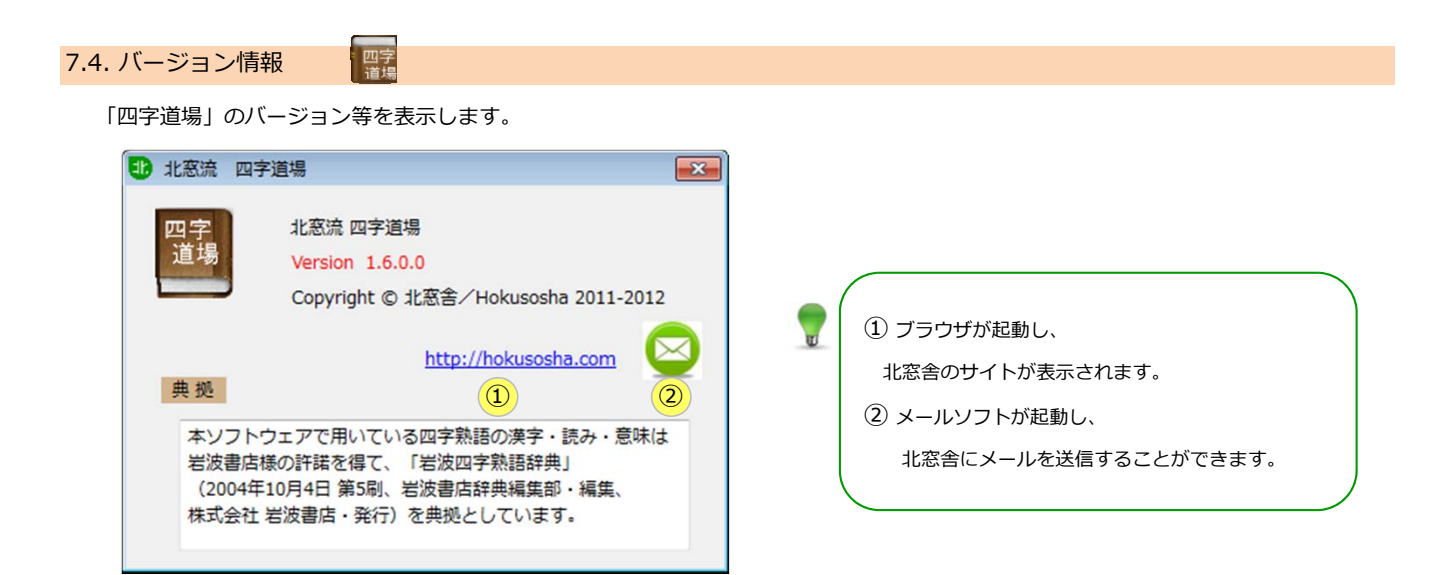

# 7.5. ライブアップデート

オンラインで最新の熟語データを自動的に取り込みます。

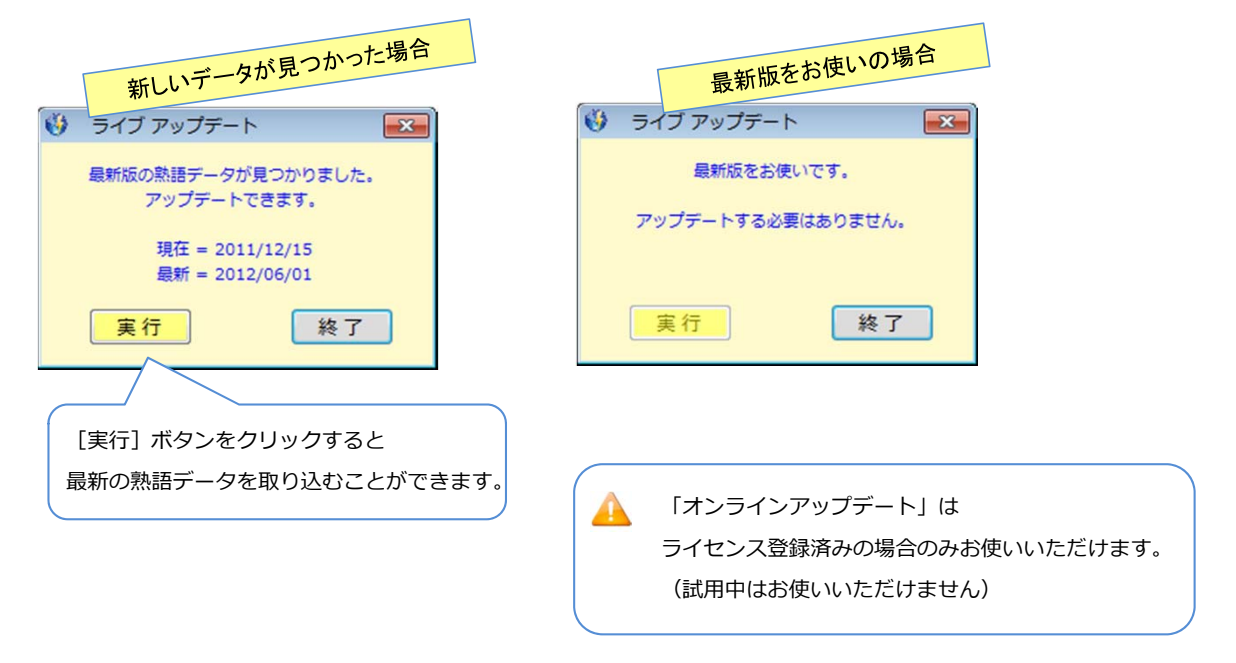

以上